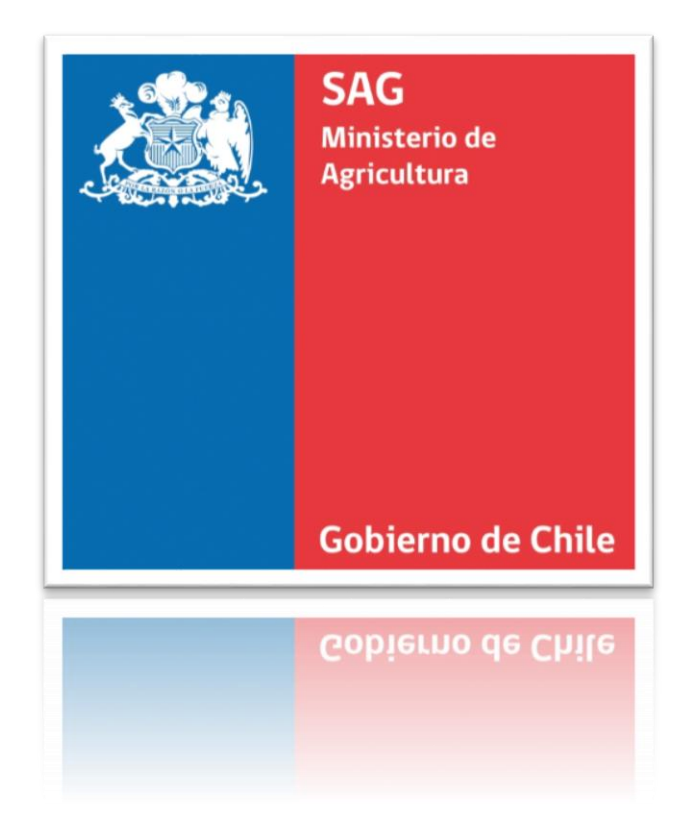

# **REGISTRO APÍCOLA**

Manual de uso - Perfil Apicultor

#### Descripción breve

Manual destinado a usuarios con perfil Apicultor que operan con el sistema SIPEC WEB. Registro Apícola.

Suite Pecuaria soporte.sipec@sag.gob.cl

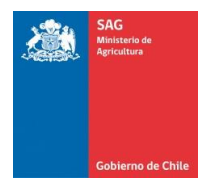

#### Contenido

| 1. | Introducción                                 | 2  |
|----|----------------------------------------------|----|
| 2. | Solicitud clave registro apícola             | 3  |
|    | Solicitud cuenta de usuario apicultor.       | 4  |
| 3. | Ingreso al sistema de registro apícola       | 5  |
|    | Ingreso al sistema registro apícola.         | 5  |
| 4. | Registro apicultor y declaración de apiarios | 6  |
|    | Registro apicultor y declaración de apiarios | 11 |
| 5. | Histórico Apicultor                          | 12 |
| 6. | Histórico Apiario                            | 13 |

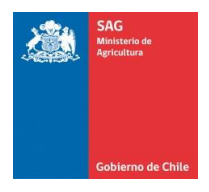

### 1. Introducción

El presente documento tiene como por objetivo mostrar y explicar todas las funcionalidades asociadas al perfil del usuario de tipo Apicultor de la Plataforma Web del Sistema de Información Pecuaria SIPEC.

El sistema ha sido diseñado con la finalidad para que los usuarios con perfil Apicultor pueda: solicitar cuenta de usuario, gestionar datos apicultor y apiarios, además de visualizar el histórico de declaraciones de sus apiarios.

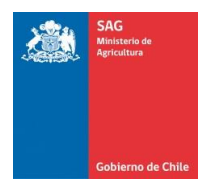

## 2. Solicitud clave registro apícola

Para solicitar una cuenta de usuario se debe ingresar a la url que le proveera el SAG en su página Web. A continuación se muestra una imagen los pasos a seguir:

| Sa Sa Sa Sa Sa Sa Sa Sa Sa Sa Sa Sa Sa S                                                                                                    | Sistema de Información Pecuaria SIPEC                                                  |
|----------------------------------------------------------------------------------------------------|----------------------------------------------------------------------------------------|
| Bienvenido(a)                                                                                                    | ACCESO USUARIOS(AS)                                                                    |
| Por fanor, Beyreen eu Cuestal (Nonten<br>ee Ulusatiór) et Zone et Ulusatión)<br>para acceder al Salema de<br>Información (Presuno, La segle accente<br>Información (Presuno, La segle accente<br>Información (Presuno, La segle accente<br>determinadas en función de su perfil<br>de usuario(a). | Cuenta Clave Ingresar Recuperar su Contraseña Solicitud Clave Registo Apicola          |
|                                                                                                    | 2 - Troduction Lucka ou e desanda Jamai<br>- Formation Annual de Linanza SPEC 2 storal |
|                                                                                                    | ilo optimizada para hismeric Equipor 7.2 🗃                                             |

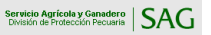

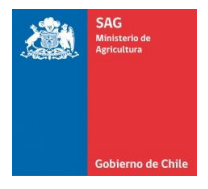

Hacemos click en el link que se indica "Solicitud Clave Registro Apícola", el sistema nos redireccionara a la siguiente pantalla.

| SA<br>Ministrin de<br>Agriculture      | Sistema de                    | Inforn<br>licitud Cla   | nación P<br>ve Registro A     | ecuaria SIPEC                                   |
|----------------------------------------|-------------------------------|-------------------------|-------------------------------|-------------------------------------------------|
| Gobierno de Chile<br>Registrar Usuario |                               |                         |                               |                                                 |
| Manual Apícola                         |                               |                         |                               |                                                 |
| Antecedentes Perso                     | nales                         |                         |                               |                                                 |
| Campos Obligatorios *                  |                               |                         |                               |                                                 |
| Tipo Persona *                         | Natural                       | *                       |                               |                                                 |
| * Genero                               | Masculino                     |                         |                               |                                                 |
| * RUT Apicultor                        | 07.259.022-8<br>Ej. 123456789 |                         |                               |                                                 |
| * Nombre                               | CARLOS                        |                         |                               |                                                 |
| Apellido Paterno *                     | ULLOA                         |                         |                               |                                                 |
| Apellido Materno *                     | ZAMBRANO                      |                         |                               |                                                 |
| Region *                               | EL BIO BIO                    | Ŧ                       |                               |                                                 |
| Provincia *                            | CONCEPCION                    | Ŧ                       |                               |                                                 |
| Comuna *                               | PENCO                         | Ψ                       |                               |                                                 |
| Dirección *                            | MEBRILLAR 321                 |                         |                               |                                                 |
| Correo Electrónico *                   | clulloa83@gmail.com           |                         |                               |                                                 |
| Número Telefonico *                    | 412451538                     |                         |                               |                                                 |
| Número Celular                         |                               |                         |                               |                                                 |
| Antecedentes Crede                     | nciales                       |                         |                               |                                                 |
| Nombre *                               | CARLOS                        |                         |                               |                                                 |
| Apellido Paterno *                     | ULLOA                         |                         |                               |                                                 |
| Apellido Materno                       | ZAMBRANO                      |                         |                               |                                                 |
| Cuenta *                               | carlos.ulloa65                |                         |                               |                                                 |
| Clave *                                | : 123                         |                         |                               |                                                 |
| Repetir Clave *                        | 123                           |                         |                               | condiciones, y presionamos el<br>botón "Grabar" |
|                                        | He leido y estoy de acue      | rdo con los <u>térm</u> | inos y condiciones.<br>Volver |                                                 |

Ingresamos todos los datos del usuario y los antecedentes de la persona. Los campos con \* son obligatorios. Una vez ingresados todos los datos requeridos presionar el boton "Grabar". El sistema valida los datos ingresados y redirecciona a la pagina de inicio. El sistema envia las credenciales de usuario al correo registrado anteriormente.

Solicitud cuenta de usuario apicultor.

Paso 1: Ingresar al sistema ubicado en la URL http://sipecweb.sag.gob.cl/websipec2/acceso/

Paso 2: Hacer clic en "Solicitud clave registro apícola".

Paso 3: Ingrese los datos requeridos en formulario de registro de usuario.

Paso 4: Presionar el botón "Guardar"

Nota: El sistema enviara un correo electrónico al correo indicado en el proceso de registro, indicando que la cuenta se encuentra activa, además de las credenciales de ingreso.

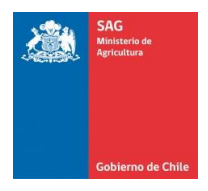

### 3. Ingreso al sistema de registro apícola

Para ingresar al sistema el usuario con perfil Apicultor, debera ingresar con las credenciales provista por el SAG. A continuación se muestra una imagen y los pasos a seguir:

| SAG<br>Menante de<br>Apricative                                                                                                    | Sistema de Información Pecuaria SIPEC                                                   |
|----------------------------------------------------------------------------------------------------|-----------------------------------------------------------------------------------------|
| Bienvenido(a)                                                                                                    | ACCESO USUARIOS(AS) Ingresamos las credenciales,<br>cuenta y clave de usuario           |
| Por fance ingraes su Cuenta (Hombe<br>de Usaariol y Clave de Usaariola)<br>dara acceder al Stelena de<br>Información Pecuario. Las aplicaciones<br>a las cuales Ud. tendrá acceso están<br>determinadas en función de su perfil<br>de usuario(a). | Cuenta<br>Clave<br>Ingresar<br>Recuperar su Contraseña Solicitud Clave Registro Apicola |
|                                                                                                    | Link de interés                                                                         |
|                                                                                                    | > Servicio Agricola y Ganadero                                                          |
|                                                                                                    | Programa Oficial de Trazabilidad Animal                                                 |
|                                                                                                    | > Formularios, Manual de Usuario SIPEC y otrost                                         |
|                                                                                                    | Silo epifenciado para Internet Explore 7.8 💭                                            |

Ingreso al sistema registro apícola.

Paso 1: Ingresar al sistema ubicado en la URL http://sipecweb.sag.gob.cl/websipec2/acceso/

Paso 2: En el campo "Cuenta" ingresar su nombre de cuenta.

Paso 3: En el campo "Clave" ingresar su Clave.

Paso 4: Presionar el botón "Ingresar"

Nota: Si no recuerda su clave debe colocar su cuenta y presionar "Recuperar su contraseña", esta será enviada al correo electrónico indicado en el proceso de registro.

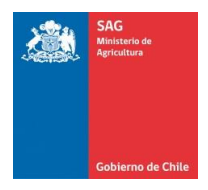

#### 4. Registro apicultor y declaración de apiarios

Seleccionamos la opción "Registro Apícola" del menú. El sistema despliega el formulario de registro apicultor y declaración de apiarios.

|                                                |                             |                  |                     |        |                       |     | 🔍 <u>Cambio Clave</u> 🗙 <u>Cerrar sesión</u>                    |
|------------------------------------------------|-----------------------------|------------------|---------------------|--------|-----------------------|-----|-----------------------------------------------------------------|
| Statement of Branching of Children of Children | istema de Informa           | ción Peo         | cuaria SIPEC        |        |                       |     |                                                                 |
| Bienvenido(a)<br>CARLOS ULLOA                  | Registrar                   |                  |                     |        |                       |     |                                                                 |
| > Apicola                                      | Datos Apicultor             |                  |                     |        |                       |     |                                                                 |
| Histórico Apiario                              | Campos Obligatorios *       |                  |                     |        |                       |     |                                                                 |
| Histórico Apicultor                            | Campos Obligatorios         |                  |                     |        |                       |     |                                                                 |
| Registro Apicola                               | * Tipo Persona              | Natural Jurídica |                     |        |                       |     |                                                                 |
| Los campos con (*) son requeridos.             | * RUT<br>Ej: 123456789      | 07259022-8       |                     |        | * Nombre/Razón Social |     | CARLOS                                                          |
|                                                | * Apellido Paterno          | ULLOA            |                     |        | * Apellido Materno    |     | ZAMBRANO                                                        |
|                                                | * Genero                    | Femening         | Masculino           |        |                       |     |                                                                 |
|                                                | * Correo                    | clulloa83@gm     | clulloa83@gmail.com |        | * Fono :              |     | 412451538                                                       |
|                                                | Celular                     |                  |                     |        | Representante :       |     |                                                                 |
|                                                | * Región                    | DEL BIO BIO      |                     | •      | * Comuna              |     | PENCO                                                           |
|                                                | * Dirección Establecimiento | MEBRILLAR        | 21                  |        |                       |     |                                                                 |
|                                                |                             |                  |                     |        |                       |     |                                                                 |
|                                                | * Tipo Rubro                |                  |                     |        |                       |     |                                                                 |
|                                                | MIFL .                      |                  |                     |        |                       |     |                                                                 |
|                                                | MATERIAL VIVO               |                  | Anicultor/a RAMEX   |        | Sí<br>Isuario/a INDAP |     | Operador/a Ornánico/a                                           |
|                                                |                             |                  | ◎ No                |        | © No                  |     | ◎ No                                                            |
|                                                |                             |                  |                     |        |                       |     |                                                                 |
|                                                | C OIROS                     |                  |                     |        |                       |     |                                                                 |
|                                                |                             |                  |                     |        | (                     | Una | na vez ingresado y validado los                                 |
|                                                |                             |                  |                     |        |                       | I   | boton "Guardar Apicultor".                                      |
|                                                |                             |                  |                     | Guarda | Apicultor             |     |                                                                 |
|                                                |                             |                  |                     |        |                       |     |                                                                 |
|                                                |                             |                  |                     |        |                       |     |                                                                 |
|                                                |                             |                  |                     |        |                       |     |                                                                 |
|                                                |                             |                  |                     |        |                       |     | Servicio Agrícola y Ganadero<br>División de Protección Pecuaria |
|                                                |                             |                  |                     |        |                       |     | 0.10                                                            |

Nota: Es importante tener en consideración lo siguiente:

- Al colocar "**Si**" en Apicultor/a RAMEX, recuerde acercarse a la Oficina del Servicio más cercana para regularizar su condición RAMEX y cumplir con normativa vigente.
- Para colocar "Si" en Operador Orgánico/a, debe estar inscrito y contar con certificación como productor orgánico.

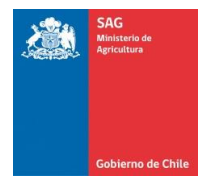

Posteriormente el sistema despliega el formulario para registrar los apiarios.

| SAG                                            |                             |                |                     |                            |                            | Cambro Crave                                           |             |
|------------------------------------------------|-----------------------------|----------------|---------------------|----------------------------|----------------------------|--------------------------------------------------------|-------------|
| Apricatura e                                   | Sistema de Inforr           | nación Pec     | uaria SIPEC         |                            |                            |                                                        |             |
| Gobierno de Chile<br>envenido(a)<br>RLOS ULLOA | Registrar                   |                |                     |                            |                            |                                                        |             |
| Apicola                                        | Dates Aniguiter             |                |                     |                            |                            |                                                        | ,           |
| Histórico Apiario                              |                             |                |                     |                            |                            |                                                        |             |
| Histórico Apicultor                            | Campos Obligatorios *       |                |                     |                            |                            |                                                        |             |
| Registro Apicola                               | * Tipo Persona              | Natural        |                     |                            |                            |                                                        |             |
| puntes                                         |                             | Jurídica       |                     |                            |                            |                                                        |             |
| os campos con (*) son requeridos.              | * RUT<br>Ej: 123450789      | : 07259022-8   |                     | * Nombre/Razón Social      | : CAR                      | RLOS                                                   |             |
|                                                | * Apellido Paterno          | : ULLOA        |                     | * Apellido Materno         | : ZAM                      | IBRANO                                                 |             |
|                                                | * Genero                    | : Femenino     | Masculino           |                            |                            |                                                        |             |
|                                                |                             |                |                     |                            |                            |                                                        |             |
|                                                | * Correo                    | : clulloa83@gm | ill.com             | * Fono                     | : 4124                     | 451538                                                 |             |
|                                                | Celular                     |                |                     | Representante              |                            |                                                        |             |
|                                                | * Región                    | : DEL BIO BIO  |                     | <ul> <li>Comuna</li> </ul> | : PEN                      | 100                                                    | • •         |
|                                                | * Dirección Establecimiento | : MEBRILLAR 3  | 1                   |                            |                            |                                                        |             |
|                                                | - * Tipo Rubro              |                |                     |                            |                            |                                                        |             |
|                                                | 1,00110                     |                |                     |                            |                            |                                                        |             |
|                                                | MIEL .                      |                |                     |                            |                            |                                                        |             |
|                                                | MATERIAL VIVO               |                | * Apicultor/a RAMEX | * Usuario/a INDAP          |                            | * Operador/a Orgánico/a                                |             |
|                                                | POLINIZACIÓN                |                | ~ 100               |                            |                            | ⊖ NO                                                   |             |
|                                                | OTROS                       |                |                     |                            |                            |                                                        |             |
|                                                |                             |                |                     |                            |                            |                                                        |             |
|                                                |                             |                |                     |                            |                            |                                                        |             |
|                                                |                             |                | l                   | Modificar Apicultor        |                            |                                                        |             |
|                                                |                             |                |                     |                            |                            |                                                        |             |
|                                                | Antecedentes Apiarios       |                |                     |                            |                            |                                                        |             |
|                                                | * Número Apiario            | : 1            |                     | * Nombre Apiario           | : APIAF                    | RIO NRO UNO                                            |             |
|                                                | * Región                    | E DEL BIO BIO  |                     | * Comuna                   | ENC                        | со                                                     | ¥           |
|                                                | * Localidad                 | : CHACABUCO    | 40                  |                            |                            |                                                        |             |
|                                                |                             |                |                     |                            |                            |                                                        |             |
|                                                | Coordenadas GPS-UTM WGS84   |                |                     |                            |                            |                                                        |             |
|                                                | *x                          | 678890         | *Y : 5932284        | * HUSO :                   | 18 (Continental)           | Definir Punto                                          |             |
|                                                |                             |                |                     |                            |                            |                                                        |             |
|                                                | Distribución                |                | Trashumancia        |                            |                            |                                                        |             |
|                                                | * Total colmenas 352        |                | * Trashumancia :    |                            |                            |                                                        |             |
|                                                | por cada apiario            |                | ◎ No                |                            |                            |                                                        |             |
|                                                |                             |                |                     |                            | Una vez in<br>datos del ar | ngresado y validado los<br>piario, presionar el boton  |             |
|                                                |                             |                |                     | Agregar Apiario            | "Ag                        | gregar Apiario".                                       |             |
|                                                |                             |                |                     |                            |                            |                                                        |             |
|                                                |                             |                |                     |                            |                            |                                                        |             |
|                                                |                             |                |                     |                            |                            |                                                        |             |
|                                                |                             |                |                     |                            |                            | Servicio Agricola y Gana<br>División de Protección Pec | uaria   SAC |

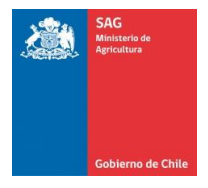

Si al registrar sus apiarios no conoce las Coordenadas GPS-UTM WGS84, presione botón "Definir Punto", del cual se desplegara un mapa, en el que podrá buscar la ubicación de su apiario. Es importante previamente seleccionar Región y Comuna donde se ubica el apiario.

Nota: Los Husos a seleccionar en el campo "Coordenadas GPS-UTM WGS84", son los siguientes:

- Huso 12: Corresponde a Isla de Pascua.
- Huso 17: Corresponde al Archipiélago de Juan Fernandez.
- Huso 18: Coordenada X igual o superior a 500000. Estas coordenadas abarca principalmente desde la región del Maule a la región de Magallanes.
- Huso 19: Coordenada X inferior a 500000. Estas coordenadas abarca principalmente desde la región de Arica y Parinacota hasta la región de O'Higgins y parte de la región del Maule y Bio Bio.

| uniero Aplano                          |          |             |                                  | * Nombre Apiario |                                     |     |
|----------------------------------------|----------|-------------|----------------------------------|------------------|-------------------------------------|-----|
| Región                                 |          | DEL BIO BIO | Ŧ                                | * Comuna         | CORONEL                             |     |
| ocalidad                               |          |             |                                  |                  | 1                                   |     |
| Coordenadas GPS-U                      | TM WGS84 |             |                                  |                  |                                     |     |
| * X                                    |          |             | *Y :                             |                  | HUSO : Seleccione   Definir Pur     | nto |
|                                        |          |             |                                  | Al pre           | sionar acá se abrirá la siguiente   |     |
| – Distribución –                       |          |             | - Trashumancia                   | pantall          | a.                                  |     |
| * Total colmenas .<br>por cada apiario |          |             | ◎ Sí<br>* Trashumancia :<br>◎ No | Región           | y Comuna donde se ubica su apiario. |     |
|                                        |          |             |                                  |                  |                                     |     |

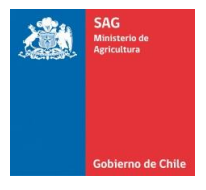

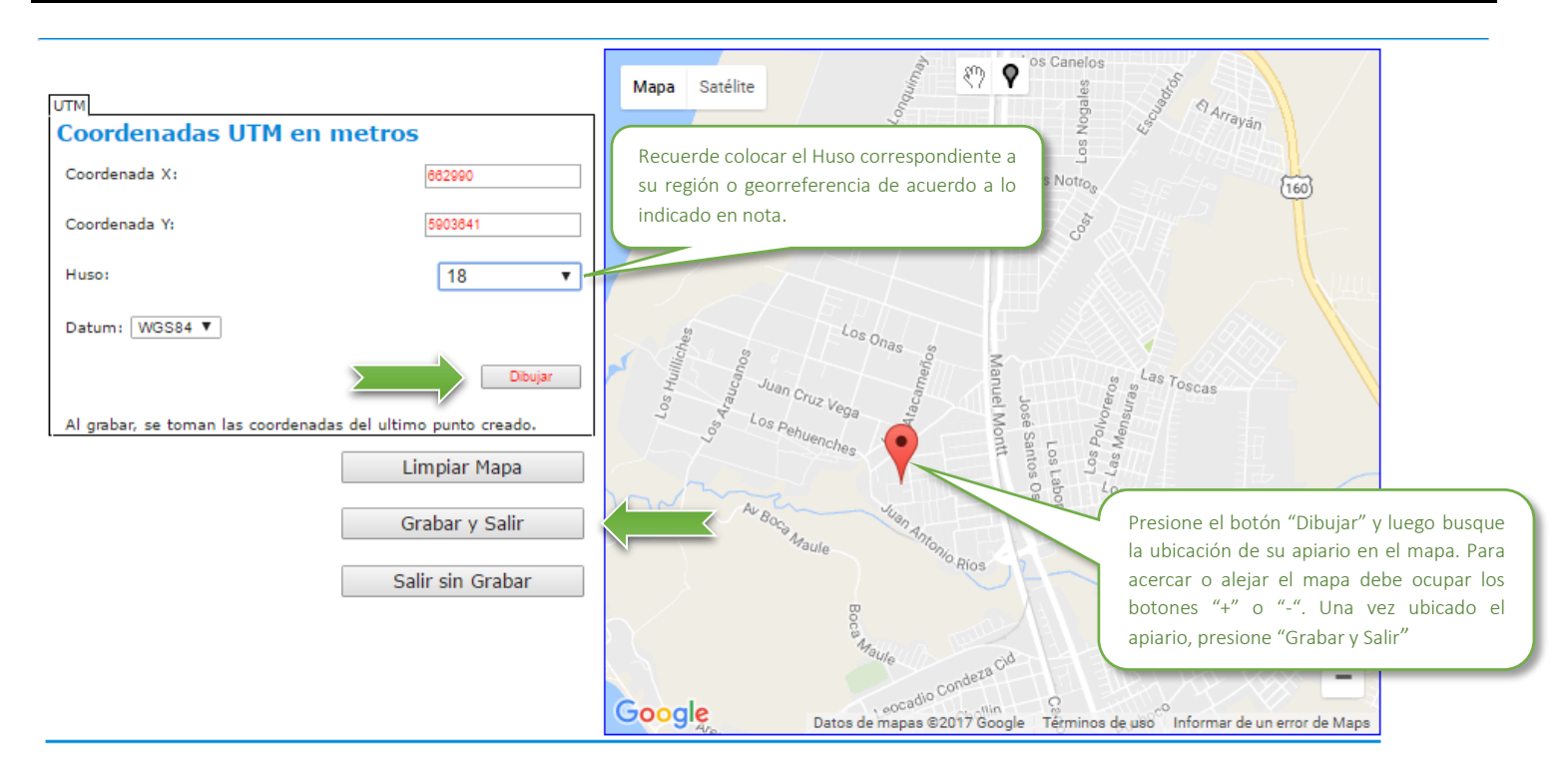

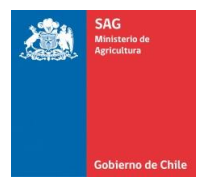

Una vez finalizado el ingreso de los datos de apicultor y apiarios, presionar el botón "Guardar" y confirmar la acción para registrar la declaración de apicultor y apiarios vigente.

| SAG                          |                                                                                                    |                                                                    |                                                                        |                                                                                                    |                   |                                          |            |
|------------------------------|----------------------------------------------------------------------------------------------------|--------------------------------------------------------------------|------------------------------------------------------------------------|----------------------------------------------------------------------------------------------------|-------------------|------------------------------------------|------------|
| Ministeris de<br>Agricultura | Sistema de Inforr                                                                                                    | mación Peo                                                         | cuaria SIPEC                                                           |                                                                                                    |                   |                                          |            |
|                              | Sistema de infor                                                                                                    | nacioni co                                                         |                                                                        |                                                                                                    |                   |                                          |            |
| Gobierno de Chile            | Registrar                                                                                                    |                                                                    |                                                                        |                                                                                                    |                   |                                          |            |
|                              | nogional                                                                                                    |                                                                    |                                                                        |                                                                                                    |                   |                                          |            |
| tórico Apiario               | - Datos Apicultor                                                                                                    |                                                                    |                                                                        |                                                                                                    |                   |                                          |            |
| stórico Apicultor            | Campos Obligatorios *                                                                                                    |                                                                    |                                                                        |                                                                                                    |                   |                                          |            |
| gistro Apicola               | * Tipo Persona                                                                                                    | Natural                                                            |                                                                        |                                                                                                    |                   |                                          |            |
| tes                          | * RUT                                                                                                    | Juridica                                                           |                                                                        |                                                                                                    |                   |                                          |            |
| os con (*) son requeridos.   | Ej: 123456789                                                                                                    | : 07259022-8                                                       |                                                                        | * Nombre/Razón Social                                                                                | : CARLOS          |                                          |            |
|                              | * Apellido Paterno                                                                                                    | : ULLOA                                                            |                                                                        | * Apellido Materno                                                                                   | : ZAMBRANO        |                                          |            |
|                              | * Genero                                                                                                    | : Femenin                                                          | o ® Masculino                                                          |                                                                                                    |                   |                                          |            |
|                              | * Correo                                                                                                    | : clulloa83@gr                                                     | mail.com                                                               | * Fono                                                                                               | : 412451538       |                                          |            |
|                              | Celular                                                                                                    | :                                                                  |                                                                        | Representante                                                                                        |                   |                                          |            |
|                              | * Dirección Establecimiento                                                                                                    | : MEBRILLAR                                                        | 321                                                                    | Containa                                                                                             | PENCO             |                                          |            |
|                              |                                                                                                    |                                                                    |                                                                        |                                                                                                    |                   |                                          |            |
|                              | * Tipo Rubro                                                                                                    |                                                                    |                                                                        |                                                                                                    |                   |                                          |            |
|                              |                                                                                                    |                                                                    |                                                                        |                                                                                                    |                   |                                          |            |
|                              | MATERIAL VIVO                                                                                                    |                                                                    | Apicultor/a RAMEX     No                                               | * Usuario/a INDAP                                                                                    |                   | * Operador/a Orgánico/a                  |            |
|                              | POLINIZACIÓN                                                                                                    |                                                                    |                                                                        |                                                                                                    |                   |                                          |            |
|                              | UIROS                                                                                                    |                                                                    |                                                                        |                                                                                                    |                   |                                          |            |
|                              |                                                                                                    |                                                                    |                                                                        |                                                                                                    |                   |                                          |            |
|                              |                                                                                                    |                                                                    |                                                                        |                                                                                                    |                   |                                          |            |
|                              |                                                                                                    |                                                                    |                                                                        | Modificar Apicultor                                                                                  |                   |                                          |            |
|                              |                                                                                                    |                                                                    |                                                                        | Modificar Apicultor                                                                                  |                   |                                          |            |
|                              | Anteredentes Aniarios                                                                                                    |                                                                    |                                                                        | Modificar Apicultor                                                                                  |                   |                                          |            |
|                              | Antecedentes Aplarios                                                                                                    |                                                                    |                                                                        | Modificar Apicultor                                                                                  |                   |                                          |            |
|                              | Antecedentes Aplarios                                                                                                    |                                                                    |                                                                        | Modificar Apicultor                                                                                  |                   |                                          |            |
|                              | Antecedentes Aplarios<br>* Número Aplario<br>* Región<br>* Lecalidad                                                                                                    | :                                                                  |                                                                        | Modificar Apicultor *Nombre Apiario * Comuna                                                         | :<br>:<br>- Todas |                                          |            |
|                              | Antecedentes Aplarios<br>* Número Aplario<br>* Región<br>* Localidad                                                                                                    | :                                                                  |                                                                        | Modificar Apicultor *Nombre Apiario * Comuna                                                         | :<br>: - Todas -  |                                          |            |
|                              | Antecedentes Aplarios<br>* Número Aplario<br>* Región<br>* Localidad<br>Coordenadas GPS-UTM WGS84                                                                                                    | :Todas<br>:Todas-                                                  |                                                                        | Modificar Apicultor * Nombre Apiario * Comuna                                                        | : Todas –         |                                          |            |
|                              | Antecedentes Aplarios<br>* Número Aplario<br>* Región<br>* Localidad<br>Coordenadas GPS-UTM WGS84<br>* X                                                                                                    | :Todas<br>:Todas                                                   | *Y :                                                                   | Modificar Apicultor * Nembre Apiario * Comuna * HUSO : S                                             | eleccione         | Definir Punto                            |            |
|                              | Antecedentes Aplarios<br>* Número Aplario<br>* Región<br>* Localidad<br>Coordenadas GPS-UTM WGS84<br>* X                                                                                                    | : - Todas Todas Todas                                              | ··Y :                                                                  | Modificar Apicultor  * Nembre Apiario  * Cemuna * HUSO : s                                           | eleccione         | Definir Punto                            |            |
|                              | Anlecedentes Aplarios<br>* Número Aplario<br>* Región<br>* Localidad<br>Coordenadas GPS-UTM WGS84<br>* X                                                                                                    | : - Todas<br>: Todas                                               | •Y :                                                                   | Modificar Apicultor  * Nombre Apiano  * Comuna *HUSO : S                                             | eleccione         | Definir Punto                            |            |
|                              | Antecedentes Apiarios<br>* Número Apiario<br>* Región<br>* Localidad<br>Coordenadas GPS-UTM WGS84<br>* X                                                                                                    | : - Todas : - : - : - : - : - : - : - : - : -                      | *Y :                                                                   | Modificar Apicultor  * Nombre Apiario  * Comuna *HUSO : g                                            | eleccione         | • Definir Punto                          |            |
|                              | Antecedentes Apiarios  * Número Apiario * Región * Localidad Coordenadas GPS-UTM WGS84 * x Distribución                                                                                                    | · · · · · · · · · · · · · · · · · · ·                              | *Y :                                                                   | Modificar Apicultor  * Nombre Apianio  * Comuna  *HUSO : g                                           | eleccione         | • Definir Punto                          |            |
|                              | Antecedentes Aplarios  * Número Aplario * Región * Localidad Coordenadas GPS-UTM WGS84 * X Distribución * rotacionenas * rotacionenas * como comenas                                                                                  | :<br>:                                                             | •Y :<br>Trashumancia<br>• Trashumancia :<br>• Si                       | Modificar Apicultor  * Nombre Apiario  * Comuna  *HUSO : §                                           | eleccione         | • Definir Punto                          |            |
|                              | Antecedentes Aplarios  * Número Aplario * Región * Localidad Coordenadas GPS-UTM WGS84 * X Distribución * Total colmenas por cada aplario ;                                                                                           | :<br>:<br>:                                                        | *Y :<br>Trashumancia<br>* Trashumancia : O Si<br>• Trashumancia : O No | Modificar Apicultor  * Nombre Apiario  * Comuna  *HUSO : S                                           | electione         | • Definir Punto                          |            |
|                              | Antecedentes Aplarios  * Número Aplario Región * Localidad Coordenadas GPS-UTM WGS84 *X Distribución * Total colmenas por cada aplario ;                                                                                              | :<br>:<br>:                                                        | •Y :<br>Trashumancia<br>• Trashumancia : O Si<br>O No                  | Modificar Apicultor  * Nombre Apianio  * Comuna  *HUSO : S                                           | eleccione         | * Definir Punto                          |            |
|                              | Antecedentes Aplarios * Número Aplario Región * Localidad Coordenadas GPS-UTM WGS84 * X Distribución * Total colmenas por Cada aplario ;                                                                                              | :<br>:<br>:<br>:                                                   | +Y :<br>Trashumancia<br>+Trashumancia : ◎ Si<br>◎ No                   | Modificar Apicultor  Nombre Apiario  Nombre Apiario  NHUSO : S  Agregar Apiario                      | eleccione         | Definir Punto                            |            |
|                              | Antecedentes Aplarios  * Número Aplario Región Localidad  Coordenadas GPS-UTM WGS84 *X  Distribución  * Total colmenas por cada aplario ; Aplarios                                                                                    | :<br>:<br>:<br>:<br>:<br>:<br>:<br>:<br>:<br>:<br>:<br>:<br>:<br>: | •Y :<br>Trashumancia<br>• Trashumancia :<br>No                         | Modificar Apicultor  Nombre Apiario  Numbre Apiario  Numbre Apiario  Numbre Apiario  Agregar Apiario | eleccione         | * Definir Punto                          |            |
|                              | Antecedentes Aplarios          Número Aplario         * Número Aplario         * Región         * Localidad         Coordenadas GPS-UTM WGS84         * X         Distribución         * Total colmenas ;         por cada aplario ;  | · · · · · · · · · · · · · · · · · · ·                              | *Y :<br>Trashumancia<br>*Trashumancia :<br>No                          | Modificar Apicultor  * Nembre Apiario  * Comuna  * HUSO : s                                          | eleccione         | Definir Punto                            |            |
|                              | Antecedentes Apiarios                                                                                                    | i : -Todas-                                                        | •Y :<br>Trashumancia<br>• Trashumancia : ● Si<br>● No                  | Modificar Apicultor  * Nombre Apiario  * Comuna  * HUSO : g                                          | eleccione         | Definir Punto                            | Opciones   |
|                              | Antecedentes Apiarios<br>Número Apiario<br>Región<br>Localidad<br>Coordenadas GPS-UTM WGS84<br>* X<br>Distribución<br>* Total colmenas<br>por cada apiario<br><u>* Total de Apiarios: 1</u><br><u>N° Apiario</u> <u>Nor</u><br>01 APU | Intre Aptario<br>Ratio MRG UNO                                     | •Y :<br>Trashumancia<br>• Trashumancia : ● Si<br>● No                  | Modificar Apicultor  *Nombre Apiario  *Comuna  *HUSO : s                                             | eleccione         | Definir Punto      Estado Aplano Vigente | Operiories |
|                              | Antecedentes Aplarios<br>Nümero Aplario<br>Región<br>Localidad<br>Coordenadas GPS-UTM WGS84<br>*X<br>Distribución<br>*Total colmenas<br>por cada aplario<br>Condenadas CPS-UTM WGS84<br>*X                                            | ntre Aplanto                                                       | •Y :<br>Trashumancia<br>• Trashumancia<br>• Si<br>● No                 | Modificar Apicultor  * Nombre Apiario  * Comuna  * HUSO : s                                          | eleccione         |                                          | Opciones   |
|                              | Antecedentes Aplarios  Nümero Aplario Región Localidad Coordenadas GPS-UTM WGS84  X  Distribución Total colmenas por cada aplario Aplarios  Aplarios Nor 01 APU                                                                       | ntre Aplanto                                                       | •Y :<br>Trashumancia<br>• Trashumancia<br>• Si<br>● No                 | Modificar Apicultor  * Nombre Apiario  * Comuna  * HUSO : s                                          | eleccione         |                                          | Opciones   |

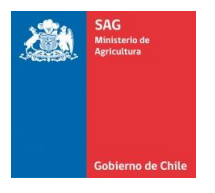

|           |         |                  |                                                                  |                                  |            | uJ             |        |
|-----------|---------|------------------|------------------------------------------------------------------|----------------------------------|------------|----------------|--------|
|           |         |                  |                                                                  |                                  |            |                |        |
| TM WGS94  |         |                  |                                                                  |                                  |            |                |        |
| 111110004 |         |                  |                                                                  |                                  |            |                |        |
|           |         | * Y              |                                                                  | * HUSO                           | Seleccione | Definir Punto  |        |
|           |         | •                | ¿Está seguro de guardar el For<br>y su declaración de Apiarios?. | mulario de Registro de Apicultor |            |                |        |
|           |         | — Trashum:       |                                                                  |                                  |            |                |        |
|           |         |                  | Si                                                               | No (cancelar)                    | ]          |                |        |
|           |         | * Trashumancia : | ○ sí                                                             |                                  |            |                |        |
|           |         |                  | U NO                                                             |                                  |            |                |        |
|           |         |                  |                                                                  | Agregar Apiario                  |            |                |        |
|           |         |                  |                                                                  | Agregal Aplano                   |            |                |        |
|           |         |                  |                                                                  |                                  |            |                |        |
|           |         |                  |                                                                  |                                  |            |                |        |
| 1         |         |                  |                                                                  |                                  |            |                |        |
| Nombre A  | piario  |                  |                                                                  |                                  |            | Estado Apiario | Opcion |
| APIARIO N | IRO UNO |                  |                                                                  |                                  |            | Vigente        |        |
|           |         |                  |                                                                  |                                  |            |                |        |

De registrarse correctamente la declaración del apicultor y sus apiarios, el sistema permite generar la declaración en formato PDF.

| * Región<br>* Localidad             | : Todas           |                              | * Comuna                              | : - Todas  |                | •        |
|-------------------------------------|-------------------|------------------------------|---------------------------------------|------------|----------------|----------|
| - Coordenadas GP                    | PS-UTM WGS84      |                              |                                       |            |                |          |
| * X                                 |                   | *Y :                         | * HUSO                                | Seleccione | Definir Punto  |          |
|                                     |                   | Se ha registrado exitos      | amente el formulario apicola Nro 255. |            |                |          |
| Distribución —                      |                   | Generar                      | Comprobante Finalizar                 |            |                |          |
| * Total colmena<br>por cada apiario | as :              | Si<br>* Trashumancia :<br>No |                                       |            |                |          |
|                                     |                   |                              | Agregar Apiario                       |            |                |          |
| - Apiarios                          |                   |                              |                                       |            |                |          |
| 🕤 Total de Apiar                    | rios: 1           |                              |                                       |            |                |          |
| Nº Apiari                           | io Nombre Apiario |                              |                                       |            | Estado Apiario | Opciones |
| 01                                  | APIARIO NRO UNO   |                              |                                       |            | Vigente        | B        |
|                                     |                   |                              |                                       |            |                |          |
|                                     |                   |                              | Guardar                               |            |                |          |

#### Registro apicultor y declaración de apiarios.

Paso 1: Ingrese los datos requeridos para los antecedentes del apicultor, presione el botón "Guardar Apicultor"

Paso 2: Ingrese los datos de los apiarios, presione el botón "Agregar Apiario"

Paso 3: Presione el botón "Guardar", confirme con el botón "Si".

Nota: Todos los datos ingresados o editados (modificados) tanto del apicultor como de sus apiarios serán registrados una vez que se realice la confirmación posterior al presionar el botón "Guardar" del formulario.

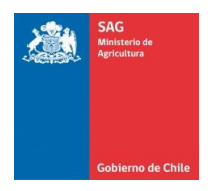

## 5. Histórico Apicultor

Seleccionamos la opción "Histórico Apicultor" del menú. El sistema despliega las declaraciones registradas, además permite la visualización de los apiarios registrados por declaración.

| Market       Sistema de Información Pecuaria SIPEC         Market Alacia       Hadro Alacia         Market Alacia       Partie         Market Alacia       Partie         Market Alacia                                                                                                    |                                               |                           |            |                       |                 |               |                | Cambio Clave                                                    | Cerrar sesion |
|----------------------------------------------------------------------------------------------------|-----------------------------------------------|---------------------------|------------|-----------------------|-----------------|---------------|----------------|-----------------------------------------------------------------|---------------|
| Matrice Calleration         Matrice Calleration           Missing Calleration         Image: Calleration         Image: Calleration <th>SAG<br/>Republication<br/>Gobierros de Chile</th> <th>istema de Ir</th> <th>nformaciói</th> <th>n Pecuaria SIPEC</th> <th></th> <th></th> <th></th> <th></th> <th></th>                                                                                                    | SAG<br>Republication<br>Gobierros de Chile    | istema de Ir              | nformaciói | n Pecuaria SIPEC      |                 |               |                |                                                                 |               |
| > Antes         > Marcial         > Marcial                                                                                                    | Bienvenido(a)<br>CARLOS ULLOA                 | Histórico Apicultor       |            |                       |                 |               |                |                                                                 |               |
| Histórico Alactión       Ruit       Nombre Apicultor       Año Declaración       Non Documento       Cant. Apiarios       Fecha Declaración       Opciness         Neistio Apicola       1       07259022-8       CARLOS ULLOA ZAMBRANO       2017       187       1       21-04-2017 110119       Image: Cant. Apiarios       Fecha Declaración       Opciness         Anterior       Biputente       Página 1 de 1       Image: Cant. Apiarios       Fecha Declaración       Opciness       Image: Cant. Apiarios       Fecha Declaración       Opciness         Anterior       Biputente       Página 1 de 1       Image: Cant. Apiarios       Fecha Declaración       Opciness       Image: Cant. Apiarios       Fecha Declaración       Opciness         Servicio Agricos y Cant.Os       Biputente       Página 1 de 1       Image: Cant. Apiarios       Servicio Agricos y Cant.Os       Image: Cant. Apiarios       Servicio Agricos y Cant.Os       Image: Cant. Apiarios       Servicio Agricos y Cant.Os       Image: Cant. Apiarios       Servicio Agricos y Cant.Os       Image: Cant. Apiarios       Servicio Agricos y Cant.Os       Image: Cant. Apiarios       Servicio Agricos y Cant.Os       Image: Cant. Apiarios       Servicio Agricos y Cant.Os       Servicio Agricos y Cant.Os       Image: Cant. Agricos y Cant.Os       Servicio Agricos y Cant.Os       Image: Cant. Agricos y Cant.Os       Servicio Agricos y Cant.Os       Servicio Agri                                                                                                    | Apicola                                       | Declaraciones             |            |                       |                 |               |                |                                                                 |               |
| Withink Auclular       Image: Card. Again of a Guilt de declaración es: 1       Mito Declaración es: 1       Mito Declaración es: 1       Mito Declaración es: 1       Mito Declaración declaración declaració                                                                            | Histórico Apiario                             |                           |            |                       |                 |               |                |                                                                 |               |
| Nº File         RUT         Nombre Apicultor         Año Declaración         Nroz Decumento         Cant. Apiarios         Fecha Declaración         Opciones           Apuntes<br>Los campos on (?) son requentos         1         07259022-8         CARLOS ULLOA ZAMBRANO         2017         187         1         21-04-2017 110:19         Q           American apos on (?) son requentos         Siguente         Paigins 1 de 1                                                                                                    | Histórico Apicultor                           | 🕜 🕤 Total de declaracione | es: 1      |                       |                 |               |                |                                                                 |               |
| Assumation code         1         07259022-8         CARLOS ULLOA ZAMBRANO         2017         167         1         21-04-2017 1101-19         Q           Annexes         Signification         Pagina 1 de 1         Signification         Signification         Signification         Signification         Signification         Carlos of the control of the control of t                                                                                                    | Pagietro Anicola                              | N°Fila                    | RUT        | Nombre Apicultor      | Año Declaración | Nro Documento | Cant. Apiarios | Fecha Declaración                                               | Opciones      |
| Anteror September Página 1 de 1 September Página 1 de 1 September Página 1 de | / Negisu O Apicola                            | 1                         | 07259022-8 | CARLOS ULLOA ZAMBRANO | 2017            | 187           | 1              | 21-04-2017 11:01:19                                             | Q             |
| Servicio Agrícola y Canadero<br>División de Protección Necuano SAG                                                                                                    | Apuntes<br>Los campos con (*) son requeridos. |                           |            | Página 1 de 1         |                 |               |                |                                                                 |               |
| Servicio Agrícola y Ganaderio   SAG<br>División de Prideciden Procurso   SAG                                                                                                    |                                               |                           |            |                       |                 |               |                |                                                                 |               |
| Service Aprices of Protection Processor   SAG                                                                                                    |                                               |                           |            |                       |                 |               |                |                                                                 |               |
| Servicio Agricola y Ganadero División de Insteadori Recuente SAG                                                                                                    |                                               |                           |            |                       |                 |               |                |                                                                 |               |
|                                                                                                    |                                               |                           |            |                       |                 |               |                | Servicio Agrícola y Ganadero<br>División de Protección Pecuaria | SAG           |
|                                                                                                    |                                               |                           |            |                       |                 |               |                |                                                                 |               |
|                                                                                                    |                                               |                           |            |                       |                 |               |                |                                                                 |               |
|                                                                                                    |                                               |                           |            |                       |                 |               |                |                                                                 |               |
|                                                                                                    |                                               |                           |            |                       |                 |               |                |                                                                 |               |
|                                                                                                    |                                               |                           |            |                       |                 |               |                |                                                                 |               |

Para ver el detalle de la declaración presionar el botón "Lupa" de la columna opciones.

|                                    |                                   |                           |             |        | Cambio Clave X Cerr                                             | rar sesion |
|------------------------------------|-----------------------------------|---------------------------|-------------|--------|-----------------------------------------------------------------|------------|
| Supported for Applications         | Sistema de Información Pecua      | aria SIPEC                |             |        |                                                                 |            |
| Bienvenido(a)<br>CARLOS ULLOA      | Histórico Apicultor               |                           |             |        |                                                                 |            |
| Apicola                            | Declaración Presione el b         | octón "Cerrar"            |             |        |                                                                 |            |
| Histórico Apiario                  | para voiver a r<br>declara        | aciones.                  |             |        |                                                                 |            |
| Histórico Apicultor                | Cerrar                            |                           |             |        |                                                                 |            |
| Registro Apicola                   | Total de Apiarios Declaración: 1  |                           |             |        |                                                                 |            |
| Apuntes                            | N°Fila Nro Apiario Nombre Apiario | Nro<br>Colmenas Localidad | Región      | Comuna | Trashumancia Coord X Coord Y Hu                                 | uso        |
| Los campos con (*) son requeridos. | 1 1 APIARIO NRO UNO               | 352 CHACABUCO 140         | DEL BIO BIO | PENCO  | SI 678890 5932284 1                                             | 18         |
|                                    | Anterior Siguiente Página 1 de 1  |                           |             |        |                                                                 |            |
|                                    |                                   |                           |             |        |                                                                 |            |
|                                    |                                   |                           |             |        |                                                                 |            |
|                                    |                                   |                           |             |        |                                                                 |            |
|                                    |                                   |                           |             |        | Servicio Agrícola y Ganadero<br>División de Protección Pecuaria | SAG        |
|                                    |                                   |                           |             |        |                                                                 |            |
|                                    |                                   |                           |             |        |                                                                 |            |
|                                    |                                   |                           |             |        |                                                                 |            |

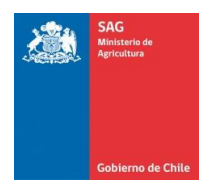

### 6. Histórico Apiario

Seleccionamos la opción "Histórico Apicultor" del menú. El sistema despliega los apiarios registrados y un detalle de los cambios registrados para el apiario. Además, permite la exportación a planilla Excel del último resultado de búsqueda.

|                                       |                      |                       |                            |                 |                               |       |              | Cambi                                   |                                     | errar sesion |
|---------------------------------------|----------------------|-----------------------|----------------------------|-----------------|-------------------------------|-------|--------------|-----------------------------------------|-------------------------------------|--------------|
| SM<br>Remote the<br>Colorers of Chile | istema de Informa    | ación Pecuaria SIPEC  |                            |                 |                               |       |              |                                         |                                     |              |
| Bienvenido(a)<br>CARLOS ULLOA         | Histórico Apiarios   |                       |                            |                 |                               |       |              |                                         |                                     |              |
| > Apicola                             | Apiarios             |                       |                            |                 |                               |       |              |                                         |                                     |              |
| > Histórico Apiario                   |                      |                       |                            |                 |                               |       |              |                                         |                                     |              |
| Histórico Apicultor                   | Total de apiarios: 1 |                       |                            |                 |                               | 1     | 1            | Faste                                   |                                     |              |
| Registro Apicola                      | NºFila RUT           | Nombre Apicuttor      | Nro Apiario Nombre Apiario | Nro<br>Colmenas | Coord X Coord Y               | Huso  | Trashumancia | Declaracion<br>Apiario                  | Fecha<br>Iodificación               | Opciones     |
| Apuntes                               | 1 07259022-8         | CARLOS ULLOA ZAMBRANO | 1 APIARIO NRO UNO          | 352             | 678890 5932284                | 18    | SI           | 21-04-2017<br>11:01:19                  |                                     | Q            |
| Los campos con (*) son requeridos.    |                      | nte Página 1 de 1     |                            |                 |                               |       |              |                                         |                                     |              |
|                                       |                      |                       |                            |                 |                               |       |              |                                         |                                     |              |
|                                       |                      |                       | Exportar Excel             | E               | xporta el resultado d         | e la  |              |                                         |                                     |              |
|                                       |                      |                       |                            | úl              | tima búsqueda a pla<br>excel. | nilla |              |                                         |                                     |              |
|                                       |                      |                       |                            |                 | 0.000                         |       |              |                                         |                                     |              |
|                                       |                      |                       |                            |                 |                               |       |              | Servicio Agrícola<br>División de Protec | <b>y Ganadero</b><br>sción Pecuaria | SAG          |
|                                       |                      |                       |                            |                 |                               |       |              |                                         |                                     |              |
|                                       |                      |                       |                            |                 |                               |       |              |                                         |                                     |              |
|                                       |                      |                       |                            |                 |                               |       |              |                                         |                                     |              |

Para ver el detalle de la declaración presionar el botón "Lupa" de la columna opciones.

|                                               |                                   |               |                                             |         |      |                           |                             |                          |                        |               | ~ <u>(</u>      | Cambio Clave 🗙 Cerrar sesión |
|-----------------------------------------------|-----------------------------------|---------------|---------------------------------------------|---------|------|---------------------------|-----------------------------|--------------------------|------------------------|---------------|-----------------|------------------------------|
| SAG<br>Menarité de<br>Apricativa              | Sistema de l                      | Información I | Pecuaria SIPE                               | 2       |      |                           |                             |                          |                        |               |                 |                              |
| Bienvenido(a)<br>CARLOS ULLOA                 | Histórico Apiarios                |               |                                             |         |      |                           |                             |                          |                        |               |                 |                              |
| > Apicola                                     | Apiario 01                        | Pr            | esione el botón "Cerrar"                    |         |      |                           |                             |                          |                        |               |                 |                              |
| Histórico Apiario                             |                                   | par           | a volver a la búsqueda de<br>declaraciones. |         |      |                           |                             |                          |                        |               |                 |                              |
| Histórico Apicultor                           | Cerrar                            |               |                                             |         |      |                           |                             |                          |                        |               |                 |                              |
| Registro Apicola                              | Total de Cambios:                 | 1             |                                             |         |      |                           |                             |                          |                        |               |                 |                              |
| Apuntes<br>Los campos con (*) son requeridos. | Nro                               | Nombre        | Coord X                                     | Coord Y | ниѕо | Nro<br>Colmenas<br>Actual | Nro<br>Colmenas<br>Anterior | rashumancia Tr<br>Actual | ashumancia<br>Anterior | Estado Actual | Estado Anterior | Usuario Modificación         |
|                                               | 01 APIARIO                        | NRO UNO       | 678890                                      | 5932284 | 18   | 351                       | 352                         | SI                       | SI                     | Vigente       | Vigente         | carlos.ulloa65               |
|                                               | Amerior: Siguiente: Página 1 de 1 |               |                                             |         |      |                           |                             |                          |                        |               |                 |                              |
|                                               |                                   |               |                                             |         | Exp  | ortar Excel               |                             |                          |                        |               |                 |                              |
|                                               |                                   |               |                                             |         |      |                           |                             |                          |                        |               |                 |                              |
|                                               |                                   |               |                                             |         |      |                           |                             |                          |                        |               | Seruicio A      |                              |
|                                               |                                   |               |                                             |         |      |                           |                             |                          |                        |               | División de     | Protección Pecuaria SAG      |
|                                               |                                   |               |                                             |         |      |                           |                             |                          |                        |               |                 |                              |
|                                               |                                   |               |                                             |         |      |                           |                             |                          |                        |               |                 |                              |

Finalmente para salir de la Plataforma Web del Sistema de Información Pecuaria SIPEC, presionar en extremo superior derecho "Cerrar sesión".